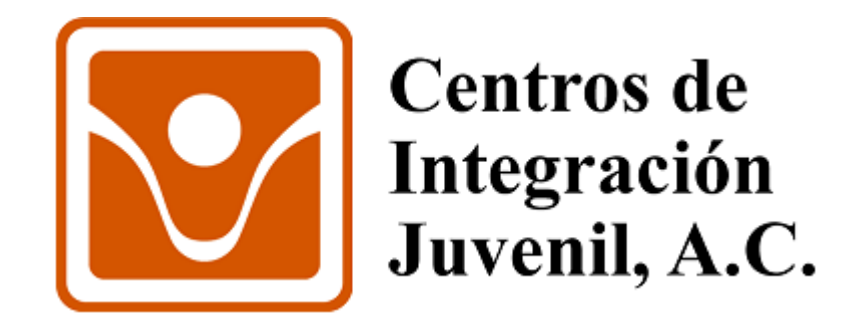

## Proceso de migración Lectores Virdi AC2100

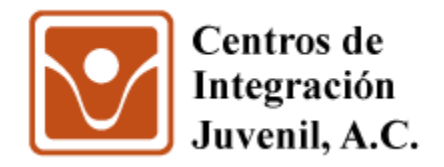

**Objetivo:** Re-direccionar los registros de asistencias almacenados en los lectores Virdi a un servidor de CIJ.

Acciones a realizar: Cambiar la IP Servidor de los lectores Virdi AC2100.

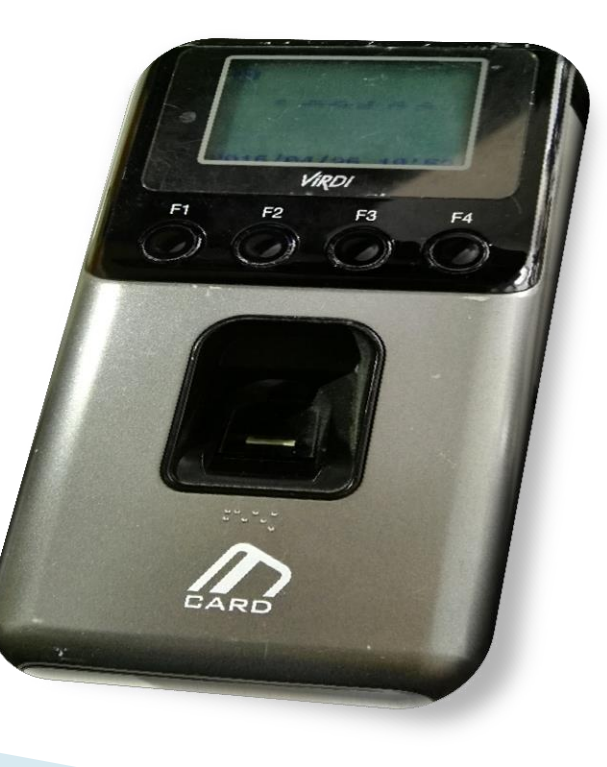

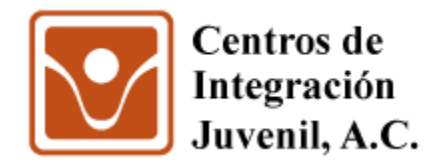

1.- Oprima el **botón F3** por **5 segundos** hasta que aparezca el menú.

2.- Oprima una vez el **botón F3** para desplazarse a la opción RED y oprima el **botón F4**.

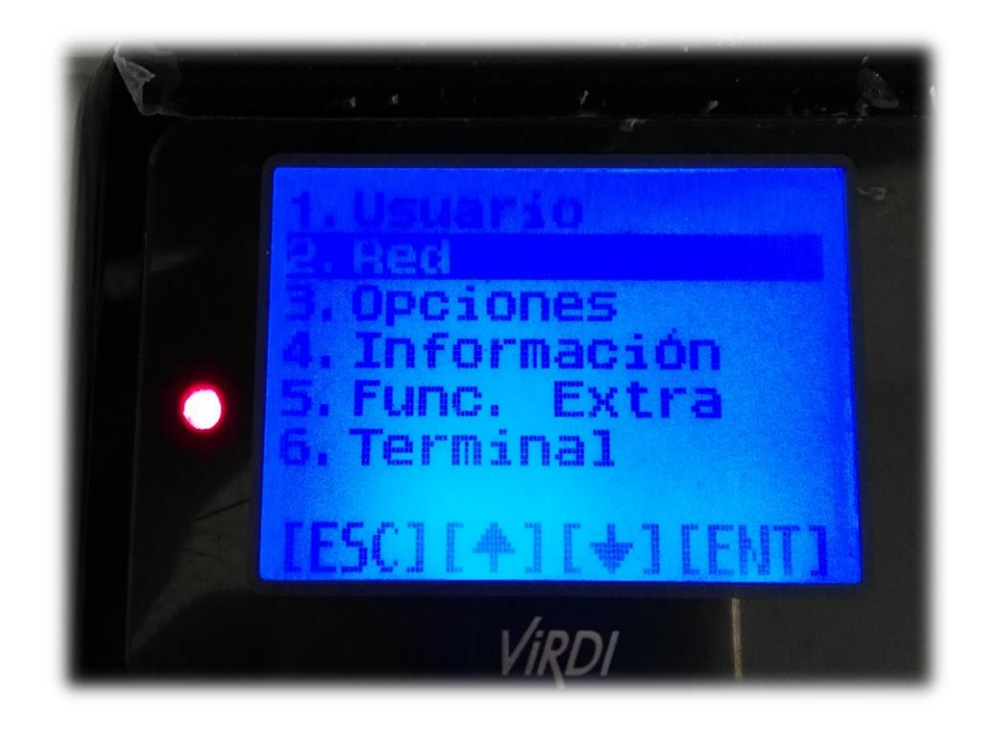

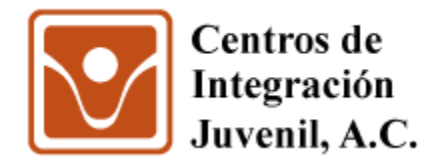

3.- Oprima 2 veces el **botón F3** para desplazarse a la opción **IP Servidor** y oprima el **botón F4**.

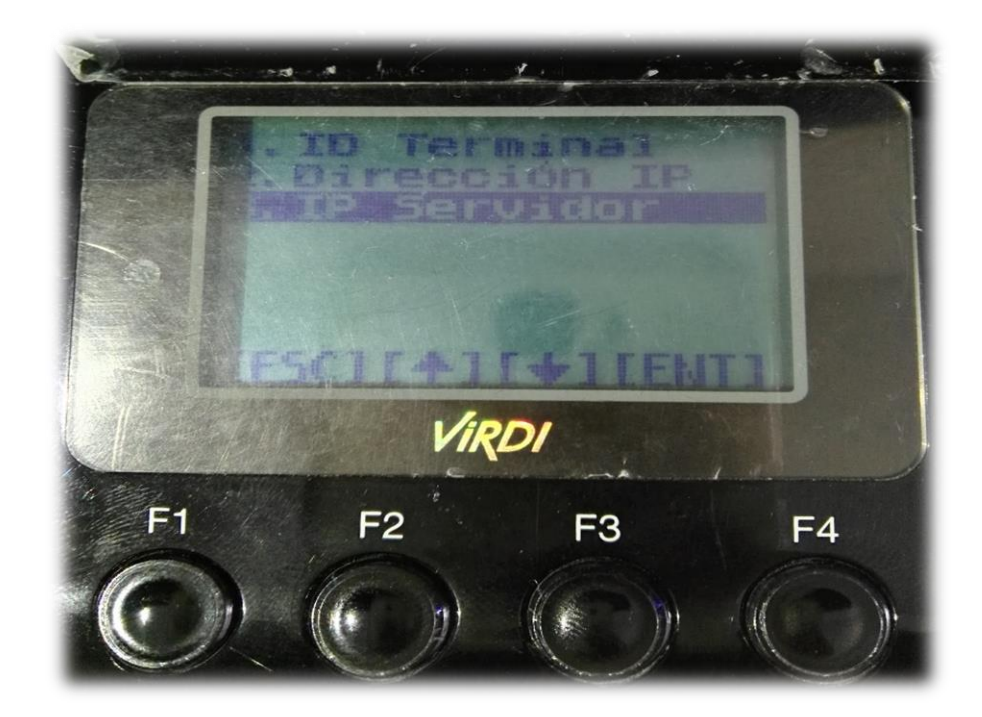

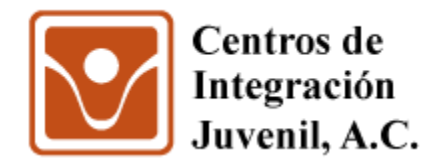

## 4.- Ingrese la dirección IP **200.57.119.58** de la siguiente manera:

Desplazarse a la "Izquierda" con el **botón F1.** Desplazarse a la "Derecha" con el **botón F4.** 

"Disminuir" dígitos con el **botón F2**. "Aumentar" dígitos con el **botón F3**.

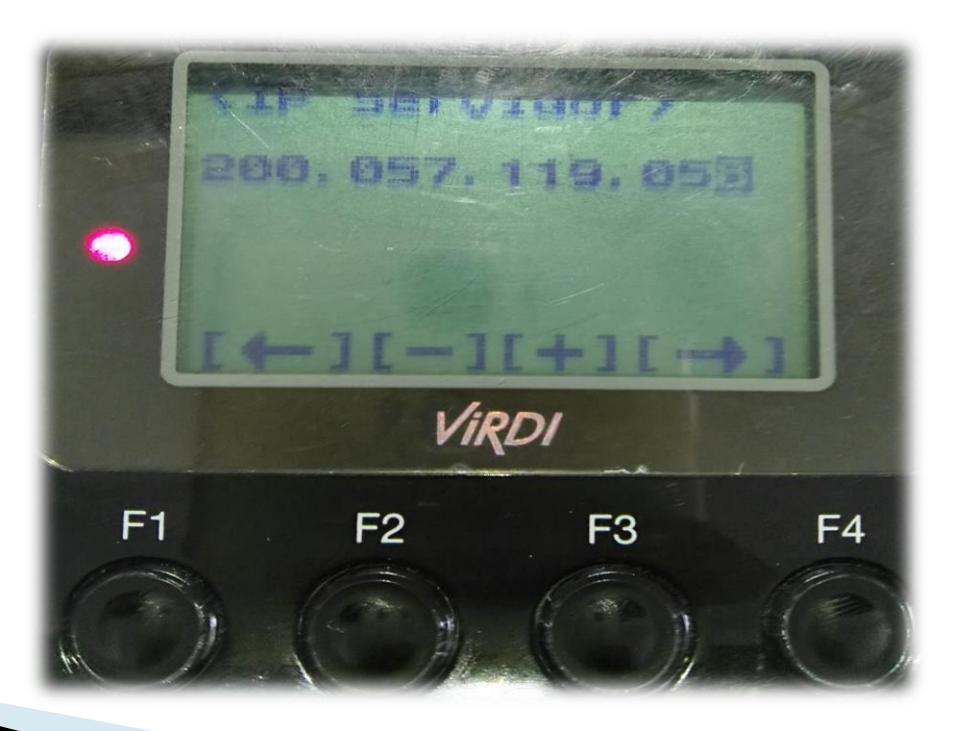

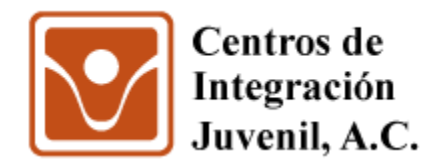

5.- Después de ingresar la dirección IP debe dejar presionado el **botón F4** hasta que en automático el lector lo envíe a la opción **Puerto Servidor.** 

6.- Ingrese el número *9870* de la siguiente manera: Desplazarse a la **"Izquierda" con F1**, a la **"Derecha" con F4**, **"Disminuir dígitos" con F2** y **"Aumentar dígitos" con F3**.

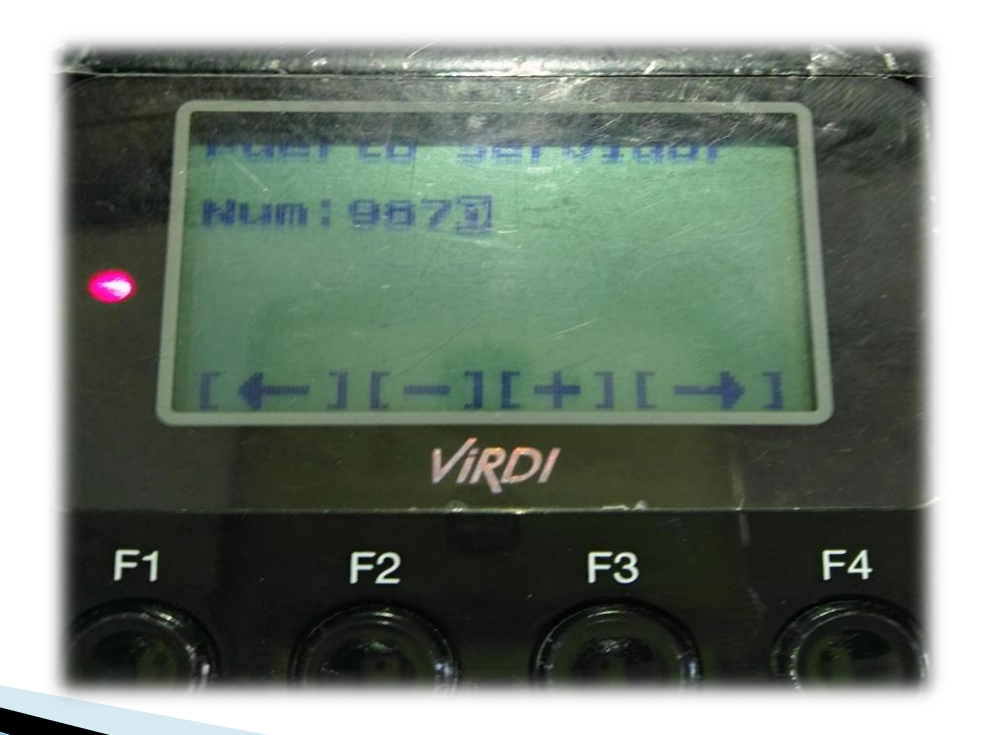

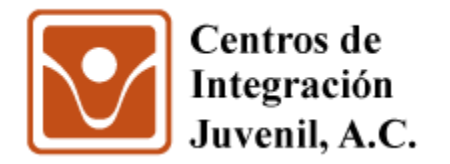

7.- Deje presionado nuevamente el **botón F4** y lo regresará al menú, oprima dos veces el **botón F1** y le aparecerá el **menú guardar**.

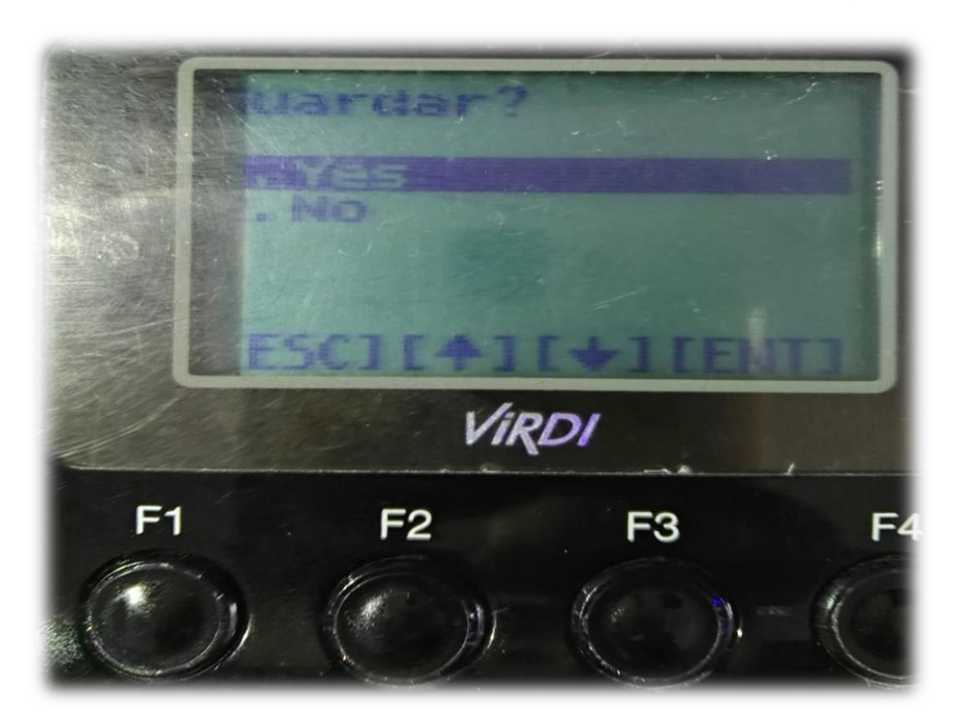

8.- Oprima el botón F2 y después oprima el botón F4.

Para finalizar, deberá ver un "destello de luz" en el Scanner de Huella Digital.

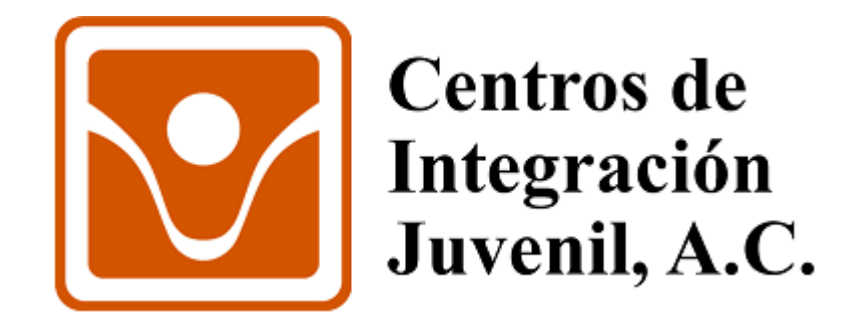

## Gracias por su valioso apoyo